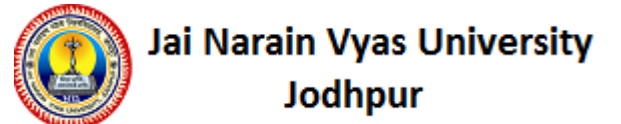

#### **Guidance of Online Admission Registration**

### 1. use admissions.jnvuiums.in for Online Admission Registration.

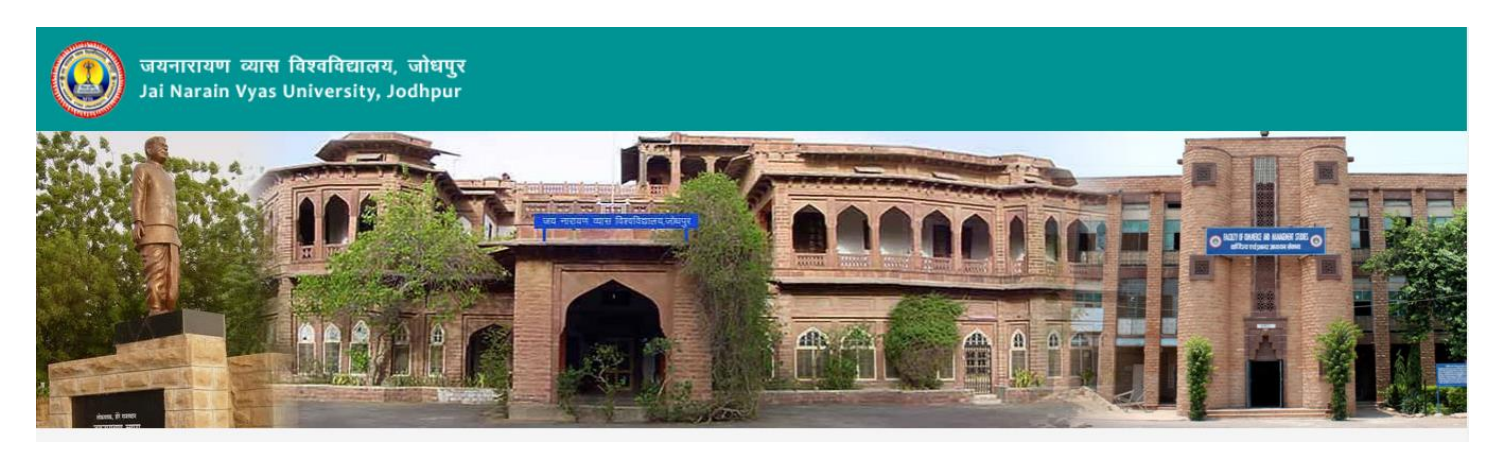

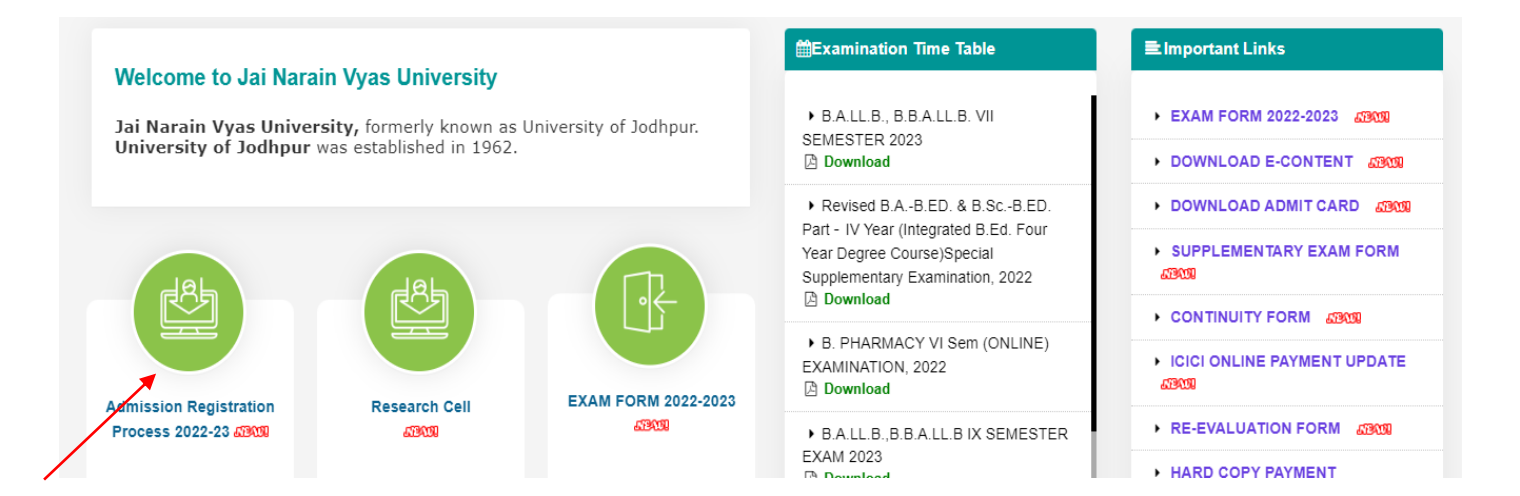

2. Click on "Admission Registration Process 2022-2023".

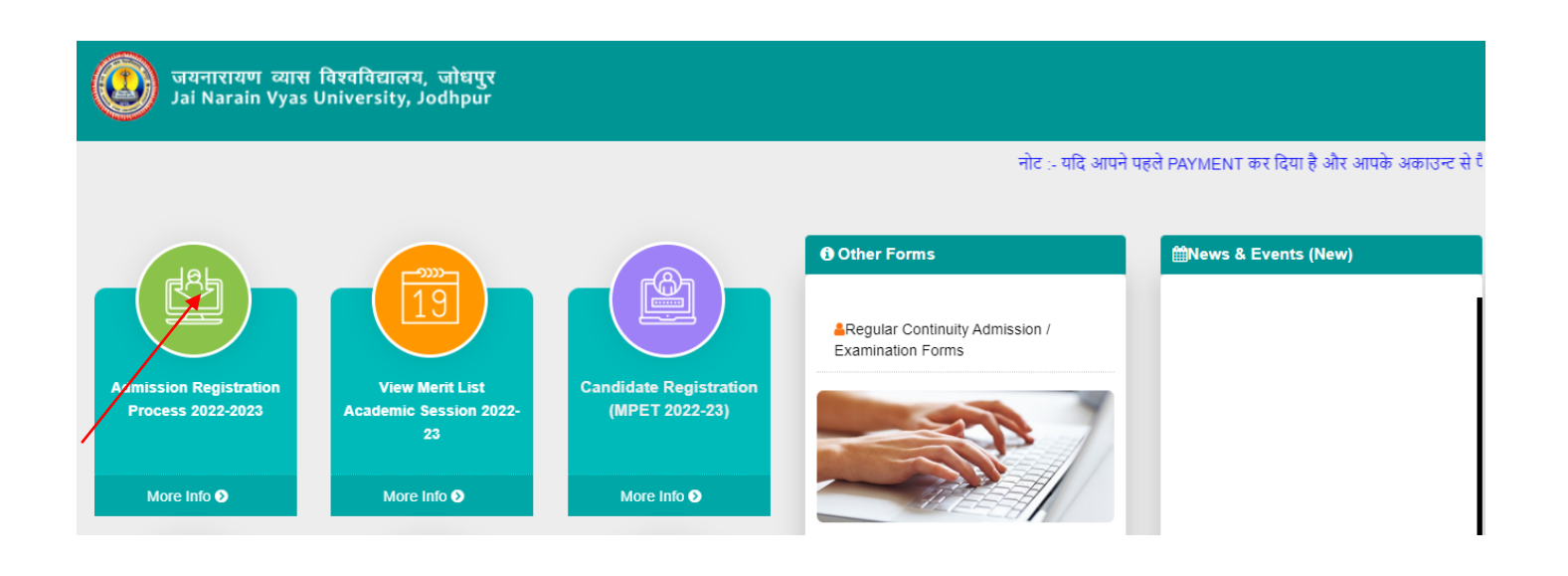

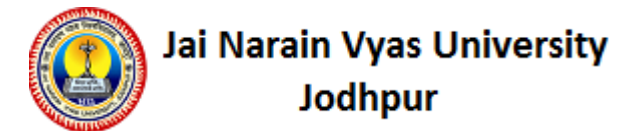

- 3. After clicking on Admission Registration Process 2022-2023, Personal Information form will be open.
- 4. On this page, in which admission is to be taken, select your degree in the Applying For dropdown.
- 5. After that fill all the information asked on this page and click on "SUBMIT" Button.

| oranitian व्यास<br>Jai Narain Vyas U                                                    | विश्वविद्यालय, ज<br>Jniversity, Joo | जोधपुर<br>ihpur                    |                                        | Hom                                                                                              | ne Page                                       | Welcome, Candidat         | 620              |
|-----------------------------------------------------------------------------------------|-------------------------------------|------------------------------------|----------------------------------------|--------------------------------------------------------------------------------------------------|-----------------------------------------------|---------------------------|------------------|
| Personal Information Addres                                                             | s Information F                     | hoto Upload                        | Weightage Details                      | Education Details                                                                                | Online                                        | Registration Form         |                  |
| Google Chrome पर ए<br>का registration न करें.<br>Registration form 2022.23              | क समय में एक ही<br>सफल registratio  | अभ्यर्थी का reg<br>n के पश्चात Log | gistration एक Tab प<br>gout अवश्य करे. | र ही करे. एक से अधिव                                                                             | न टेब खं                                      | ोल कर दो या दो से अ       | धिक अभ्यर्थीयों  |
|                                                                                         |                                     |                                    |                                        |                                                                                                  |                                               |                           |                  |
| Step [1/6] : Personal Informa<br>मोबाइल नंबर पर भेजी जायेंगी।                           | ition (व्यक्तिगत वि                 | वरण) फार्म सर                      | बमिट करने से पहले अ                    | पना मोबाइल नंबर जाँच                                                                             | व ले। आ                                       | पकी रजिस्ट्रेशन डिटेर     | स आपके रजिस्टर्ड |
| Academic Session                                                                        | : 2022 - 2023                       | ```                                | ••                                     | Registration For (के<br>पंजीक                                                                    | लिए<br>जरण)                                   | Select                    | ✓)^              |
| Are you already enrolled in<br>JNVU?<br>(क्या आप पूर्व मे JNVU द्वारा<br>नामांकित हैं?) | : Oyes®no                           |                                    |                                        |                                                                                                  |                                               |                           |                  |
| Candidate's Name (छात्र का<br>नाम)(As on 10th Marksheet)                                | :                                   |                                    | )•                                     | Candidate's Name in H<br>(हिंदी में छात्र का न                                                   | lindi<br>नाम) ः                               |                           | •                |
| Father's Name (पिता का नाम)                                                             | : Mr. 🗙                             |                                    | ) • F                                  | ather's Name In Hindi (<br>का नाम हिन्दे                                                         | पिता<br>ही में)                               |                           | •                |
| Mother's Name (माता का नाम)                                                             | : Mrs 🗸                             |                                    | ) <b>·</b> M                           | other's Name In Hindi (?<br>का नाम हिन्दी                                                        | माता<br>ही में)                               |                           | •                |
| Name of Nominee (नाम ऑफ़<br>नॉमिनी )                                                    | : Father                            | ~                                  | ·)•                                    |                                                                                                  |                                               |                           |                  |
| जो Candidate I                                                                          | Evening Studies (IE                 | s) में एडमिशन दे                   | के लिए पंजीकरण करना च                  | ाहते है, केवल वही Candid                                                                         | late यहाँ                                     | Yes का ऑप्शन सेलेक्ट व    | रूरे.            |
| Are you working? (क्या आप<br>नौकरी करते हैं?)                                           | : Oyes®NO                           |                                    |                                        |                                                                                                  |                                               |                           |                  |
| Medium (माध्यम)                                                                         | : Hindi                             | •                                  | • •                                    |                                                                                                  |                                               |                           |                  |
| Date of Birth (जन्म तिथि)                                                               | :                                   | <b>=</b> *                         |                                        | Nationality (नागरिव                                                                              | ञ्चता) :                                      | Indian <sup>O</sup> Other |                  |
| Domicile(State) (मूल निवास<br>(राज्य))                                                  | : Select State -                    | - •                                | • •                                    | ive you taken No objec<br>Certificate From SP?<br>आपने एस. पी. से अना<br>प्रमाणपत्र प्राप्त किया | tion<br>(क्या<br>।पत्ति <sup>:</sup><br>:है?) |                           |                  |
| Gender (लिंग)                                                                           | : Select Gende                      | r 🗸                                | -) •                                   | Religion (                                                                                       | धर्म) ः                                       | Select Religion           | ✓                |

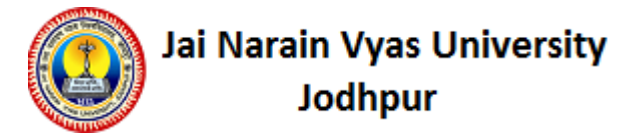

- 6. After clicking on "SUBMIT" Button, you will see the page of User ID & Password.
- 7. Note down this User ID & Password and keep it. Candidate "Click here for Next Step(2/6)".
- 8. But by clicking on it can fill 2 to 6 steps.

| ज्यनारायण व्यास विश्वविद्यालय, जोधपुर<br>Jai Narain Vyas University, Jodhpur                                                             | Home Page   Candidate Login  <br>  Home   Change Password   Logout                  |
|----------------------------------------------------------------------------------------------------|-------------------------------------------------------------------------------------|
| Google Chrome पर एक समय में एक ही अभ्यर्थी का registration एक T<br>अभ्यर्थीयों का registration न करें. सफल registration के पश्चात Logout | <sup>5</sup> Tab पर ही करे. एक से अधिक टैब खोल कर दो या दो से अधिक<br>ut अवश्य करे. |
| Thank You for Registration!                                                                                                    |                                                                                     |
| Kindly note your User ID : J16U654810 & Password : 50214799.<br>It has also been sent to your Mobile.                                    | YQ.                                                                                 |
| Please Login using your User ID (Registration No.) & Password<br>and follow the next Step of Registration.                               |                                                                                     |
| Click here for Next Step[2/6]                                                                                                    | 32                                                                                  |

**9.** After the candidate clicks on "Click here for Next Step(2/6)", the Address Information page appears.

| rsonal Information Addr                      | ess Information                  | Photo Upload                        | Weightag                | e Details             | Education Details                       | Online Registra                      | atio | n Form F   | Preview |          |
|----------------------------------------------|----------------------------------|-------------------------------------|-------------------------|-----------------------|-----------------------------------------|--------------------------------------|------|------------|---------|----------|
|                                              | 2                                | 0 0                                 |                         |                       |                                         |                                      |      | 2 2        |         | с. ).    |
| oogle Chrome प<br>का registration न व        | र एक समय म ए<br>करें. सफल regisi | क हा अभ्यथा का<br>tration के पश्चात | registratio<br>Logout अ | on एक Ta<br>वश्य करे. | ib पर हा कर. एक स                       | आधक टब खाल                           | कि   | र दा या दा | स आधक उ | अभ्यथाया |
| ep [2/6] : Address Infor                     | mation & Bank                    | Details(पते की                      | जानकारी।                | एवं बैंक वि           | वरण)                                    |                                      |      |            |         |          |
| ank Details (बैंक विवरण)                     |                                  |                                     |                         |                       |                                         |                                      |      |            |         |          |
| Bank Account Holder Na<br>(बैंक खाता धारक ना | me<br>H.) : (PRAKASH             | 1                                   | * R                     | elation Wi            | th Bank Account Hole<br>धारक के साथ आपव | der Name (खाता<br>हा क्या सबंध है ?) | :    | SELF       |         |          |
| Account Number (खाता नेव                     | र.) : (35162010                  | 913                                 | *                       |                       | IF SC CO                                | DE (IFSC कोड.)                       | :    | SBIN00054  | 84      |          |
| Select Bank(बैंक चु                          | नें.) : State Bar                | nk of India                         | ▶ *                     |                       | Bank Branch Name                        | (बेंक शाखा नाम.)                     | :    | OSIAN      |         |          |
| orrespondence Address                        | (पत्र व्यवहार का प               | ता)                                 |                         |                       |                                         |                                      |      |            |         |          |
|                                              | COLONY NAE                       | I DHARM SAGAR PA                    | LLI                     | )                     |                                         | State (प्रान्त)                      | :    | Rajasthan  |         | •        |
| Address (पत                                  | n) :                             |                                     |                         |                       |                                         | District (जिला)                      | :    | JODHPUR    |         |          |
|                                              |                                  |                                     |                         |                       | Pin                                     | Code (पिन कोड)                       | :    | 342302     |         |          |
| ermanent Address (Sam                        | e As Correspon                   | dence Address)                      | स्थायी पता              | (अगर पत्रा            | वार और स्थायी पता एव                    | <b>p ही है तो यहाँ</b> कि            | लक   | करें 🗆 )   |         |          |
|                                              | COLONY NAE                       | I DHARM SAGAR PA                    | LLI                     | )                     |                                         | State (प्रान्त)                      | :    | Rajasthan  |         | •        |
| Address (पत                                  | n) :                             |                                     |                         |                       |                                         | District (जिला)                      | :    | JODHPUR    |         |          |
|                                              |                                  |                                     |                         |                       | Pin                                     | Code (पिन कोड)                       | :    | 342302     |         |          |

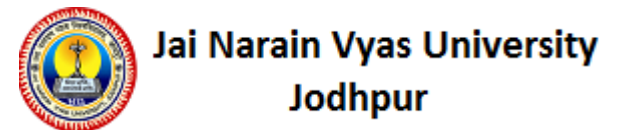

10. On the Address Information page, fill in your Correspondence Address with Pin Code, if your

If Correspondence Address and Permanent Address are the same, then tick the Check Box. Information filling

After that click on "SAVE" Button. After clicking on "SAVE" Button, click on "NEXT" Button.

11. After clicking on the "NEXT" button, the photo upload page will appear.

| 🚺 जयनारायण व्यास विश्वविद्यालय<br>Jai Narain Vyas University,              | , जोधपुर Welcome, PRAKA SH<br>lodhpur   Home   Change Password   Logout                                                                                                    |
|----------------------------------------------------------------------------|----------------------------------------------------------------------------------------------------|
| Personal Information Address Information                                   | Photo Upload Weightage Details   Education Details   Online Registration Form   Preview                                                                                                    |
| Google Chrome पर एक समय में एक<br>का registration न करें. सफल registration | ही अभ्यर्थी का registration एक Tab पर ही करे. एक से अधिक टैब खोल कर दो या दो से अधिक अभ्यर्थीयों<br>tion के पक्षात Logout अवश्य करे.                                                                                                    |
| Step [3/6] : Photo Upload (तस्वीर अपलोड)                                   |                                                                                                    |
| # एक बार फोटो Upload करने के पक्षात आप उसे हटा नह                          | (सकते है, लेकिन उसे बदल सकते है।<br>* To Resize your Image / photo please click here                                                                                                    |
| Do you Belongs to Rural Area?                                              | : OYes®No                                                                                                    |
| Are you Orphan?                                                            | : OYes®No                                                                                                    |
| Photo Upload<br>(तस्वीर अपतोठ)                                             | :<br>[फोटो का साईज 100 KB से अधिक नहीं होना चाहिए   Supported File Types .jpg, .jpeg, .bmp, and .png]                                                                                                    |
| Signature Upload<br>(हस्ताक्षर अपलोठ)                                      | Choose file         No file chosen           :         (अपने हस्ताक्षर (Signature) Scan करके Upload करें   Scan File का साईज 100 KB से अधिक नहीं होना चाहिए   Supported File Types .jpg, .jpeg, .bmp, and .png]                                                                                                    |
| UG/PG Mark Sheet Upload<br>(स्रातक/स्रातकोत्तर का अंकपत्र अपलोठ)           | Choose file         No file chosen           [अंक तातिका का साईज 1MB से अधिक नहीं होना चाहिए   Supported File Types .jpg, .jpeg, .bmp, .png and .pdf]<br>Student           ' who have already passed the required discipline shall arrange the semester/year wise statement of marks,<br>consolidated marks statement and provisional certificate in a single PDF file (Maximum Size 1MB)<br>Students who are appearing in final semester/year exam shall arrange the semester/year wise statement marks<br>for which they are already qualified. |
| SC/ST/OBC Certificate Uploa<br>(अ.जा./अ.ज./अ.पि.व. प्रमाण पत्र अपलोठ       | Choose file No file chosen<br>: [अ.वा./अ.ज./अ.पि.व. प्रमाण पत्र का साईज 200 KB से अधिक नहीं होना चाहिए   Supported File Types .jpg, .jpeg, .bmp, and<br>.png]                                                                                                    |
|                                                                            |                                                                                                    |
|                                                                            | SAVE                                                                                                    |
| Photo (तस्वीर) Signature (                                                 | SC/ST/OBC/SBC Certificate Income Tax Certificate<br>स्ताक्षर) Mark Sheet (अंक तालिका) (अ.जा./अ.ज./.अ.चि.व. प्रमाण (आयकर प्रमाण पत्र)                                                                                                    |
| - Erg                                                                      |                                                                                                    |

Upload Scanned Photo, Signature and 12th Mark sheet on this page.

The size of the photo should not be more than 100 KB. Supported File Types are .jpg, .jpeg, .bmp and .png .

The size of the scanned file of the signature should not exceed 100 KB. Supported File Types

.jpg, .jpeg, .bmp and .png .

The size of the marks should not be more than 200 KB. Supported File Types .jpg, .jpeg, .bmp and .png.

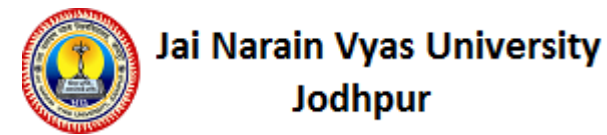

After uploading, click on "SAVE" button. After clicking on "SAVE" Button "NEXT"

Click on the Button.

12. After clicking on "NEXT" Button, the page of Weightage Details will appear.

| ional         | Information Address Inf                                            | formation Photo Uploa                                                                                            | d Weightage Details                                                                                                    | Education De                                        | tails Online Regist        | ration Form Previe       | ew             |
|---------------|--------------------------------------------------------------------|----------------------------------------------------------------------------------------------------|----------------------------------------------------------------------------------------------------|-----------------------------------------------------|----------------------------|--------------------------|----------------|
|               |                                                                    |                                                                                                    |                                                                                                    |                                                     |                            |                          |                |
|               |                                                                    |                                                                                                    |                                                                                                    |                                                     |                            |                          | 6              |
|               | Google Chrome पर एक<br>का registration न करें सा                   | समय म एक हा अभ्यथा<br>फल registration के पश्च                                                                    | का registration एक Ta<br>Ta Locout अवश्य करे                                                                                      | ib पर हा कर. ।                                      | १क स आधक टब खाल            | १ कर दा या दा स अ        | ाधक अभ्यथाया   |
|               |                                                                    |                                                                                                    | 3.0                                                                                                    |                                                     |                            |                          |                |
| p [4/         | (6] : Weightage Details (                                          | (Optional) वटज विवरण                                                                                             | (वकाल्पक)                                                                                                    |                                                     |                            |                          |                |
| वाद C<br>इस W | andidate न List म दी गई Activi<br>leightage का प्रमाण पत्र with Un | ties म किसी म Participate ।<br>idertaking, Admission हो ज                                                        | केयी है ती उस Activity के सार<br>नि के बाद Admission form व                                                                       | मन tick कर  <br>की hard copy के :                   | साथ Original कॉलेज में देन | ग होगा। यदि कॉलेज द्वारा | Check करते समय |
| ighta         | ge का Document गलत पाया गर                                         | पा तो उस Candidate को Bla                                                                                        | ck List या उसका Admission                                                                                                    | । Cancel किया ज                                     | सकता हे ओर उस पर पुष्टि    | स कार्यवाही भी की जा स   | कती हे         |
| .No.          | Weightage Group                                                    | Weig<br>( आप नीचे दी गई सू<br>उस चेव                                                                             | htage Description<br>वी में से किसी भी एक के योग<br>ब्वॉक्स का चयन करें।)                                                         | य है, तो YES                                        | Passing Year               | Sport Nan                | ne             |
| 1             | Other Weightages                                                   |                                                                                                    |                                                                                                    |                                                     |                            |                          |                |
| 2             |                                                                    | Ward of University : 5                                                                                           |                                                                                                    |                                                     |                            |                          |                |
| 3             |                                                                    | Dependent of Defenc                                                                                              | e Serviceman : 2                                                                                                    |                                                     |                            |                          |                |
| 4             |                                                                    | Dependent of employ<br>government : 2                                                                            | ee/death employee of stat                                                                                                    | e 🗌                                                 |                            |                          |                |
| 5             | NCC / NSS / Scouting                                               |                                                                                                    |                                                                                                    |                                                     |                            |                          |                |
| 6             |                                                                    | NCC C or G-II Certific                                                                                           | ate : 2                                                                                                    |                                                     | Year 🗸                     |                          |                |
| 7             |                                                                    | NCC B or G-I Certific                                                                                            | ate : 3                                                                                                    |                                                     | ( Year 🗸                   |                          |                |
| 8             |                                                                    | NSS (Who has Worke<br>Camps of 7/10 Days.)                                                                       | ed 240 Days and Attended<br>) : 4                                                                                                 | 2                                                   | Year 🗸                     |                          |                |
| 9             |                                                                    | NSS (Who has Worke<br>Camps of 7/10 Days.)                                                                       | ed 240 Days and Attended<br>) : 3                                                                                                 | 1 🗆                                                 | Year 🗸                     |                          |                |
| 10            |                                                                    | NSS (Who has Worke<br>Attended 1 Special C                                                                       | ed 240 Days Or 120 Days<br>amp of 7/10 Days.) : 2                                                                                 | and 🗌                                               | Year 🗸                     |                          |                |
| 11            |                                                                    | Scouting & Ranger / f<br>Dhruvpad in Exam.) :                                                                    | Rover (Awarded Second G<br>3                                                                                                    | àrade /                                             | Year 🗸                     |                          |                |
| 12            |                                                                    | Scouting & Ranger /<br>Gurupad in Exam.) : 2                                                                     | Rover (Awarded Third Gra                                                                                                    | de/                                                 | Year 🗸                     |                          |                |
| 13            |                                                                    | राष्ट्रपति रोवर्स कार्यक्रम मे<br>का प्रतिनिधित्व अथवा औ<br>द्वारा चयनित होकर किसी<br>अवधि में रोवर ग्रुप के निय | i भाग लिया है अथवा विश्व जम्बू<br>खेल भारतीय भारत स्काउट मुख<br>अंतर्राष्ट्रीय गतिविधि में गत 5 व<br>ग्रमित सदस्य अथवा गत दो वर्ष | री में भारत<br>ड्यालय<br>वर्ष की सेवा<br>में द्वारा | ( Year 🗸                   |                          |                |
|               |                                                                    |                                                                                                    | ~ ~                                                                                                    |                                                     |                            |                          |                |

On this page, if the candidate has participated in any of the activities listed in the list, then that Activity

tick in front of them.

After ticking, click on "SAVE" Button. After clicking on "SAVE" Button "NEXT"

Click on the Button.

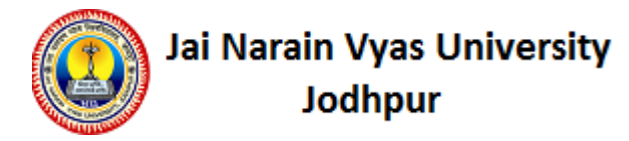

**13**. After clicking on "NEXT" Button, the page of Education Details will appear.

| oयना<br>Jai Na                            | Welcome, PR                                          | AKA SH                                                 |                                         |                     |                          |                        |  |  |  |  |  |  |
|-------------------------------------------|------------------------------------------------------|--------------------------------------------------------|-----------------------------------------|---------------------|--------------------------|------------------------|--|--|--|--|--|--|
| Personal Informat                         | tion Address Information                             | Photo Upload                                           | Weightage Details                       | Education Details   | Online Registration Form | Preview                |  |  |  |  |  |  |
| তি Google<br>কা regis                     | Chrome पर एक समय में i<br>stration न करें. सफल regis | एक ही अभ्यर्थी का<br>stration के पश्चात                | registration एक Ti<br>Logout अवश्य करे. | ab पर ही करे. एक से | अधिक टैब खोल कर दो या व  | रो से अधिक अभ्यर्थीयों |  |  |  |  |  |  |
| * कृपया अपनी पास                          | की हुई परीक्षा की जानकारी सही -                      | । यय रण)<br>- सही भरें                                 |                                         |                     |                          |                        |  |  |  |  |  |  |
| Matriculation                             | Marks Details (१० वीं कक्ष                           | ा के अंको का विव                                       | रण)                                     |                     |                          |                        |  |  |  |  |  |  |
| * यदि Board का न                          | ाम सूचि (List) में नहीं है तो अन्य ब                 | ार्ड कॉलम में अपने बोर                                 | र्ड का नाम भरें ।                       |                     |                          |                        |  |  |  |  |  |  |
| Board (बोर्ड)                             | Rajasthan Board of Second                            | Rajasthan Board of Secondary Education, Ajmer-305 001. |                                         |                     |                          |                        |  |  |  |  |  |  |
| Other Board<br>(अन्य बोर्ड)               |                                                      |                                                        |                                         |                     |                          |                        |  |  |  |  |  |  |
| Passing Year<br>(उत्तीर्ण वर्ष)           | 2015 🗸                                               | Grad                                                   | ding System (ग्रेडिंग<br>प्रणाली)       | : No 🖍              | CGPA                     | :Select CGPA 💙         |  |  |  |  |  |  |
| Maximum<br>Marks<br>(अधिकतम<br>अंक)       | . (600                                               |                                                        | Marks Obtained<br>(प्राप्त अंक)         | : [413              | Percentage(प्रतिशत)      | : 68.83%               |  |  |  |  |  |  |
| Intermediate M                            | Marks Details (१२ वीं कक्षा                          | के अंको का विवर                                        | .ण)                                     |                     |                          |                        |  |  |  |  |  |  |
| Exam Stream<br>(परिक्षा वर्ग)             | Art(Without Maths & Homes                            | Scie 💙 Passi                                           | ing Year (उत्तीर्ण वर्ष)                | : 2017              | ♥)*                      |                        |  |  |  |  |  |  |
| * यदि Board का न                          | ाम सूचि (List) में नहीं है तो अन्य बे                | ार्ड कॉलम में अपने बोर                                 | र्ड का नाम भरें ।                       |                     |                          |                        |  |  |  |  |  |  |
| Board (बोर्ड)                             | Rajasthan Board of Second                            | ary Education, Ajmer                                   | -305 001.                               |                     |                          | ~                      |  |  |  |  |  |  |
| Other Board<br>(अन्य बोर्ड)               | :                                                    |                                                        |                                         |                     |                          |                        |  |  |  |  |  |  |
| Grading<br>System :<br>(ग्रेडिंग प्रणाली) | : No 🗸                                               |                                                        | CGPA                                    | : -Select CGPA 🗸    | )                        |                        |  |  |  |  |  |  |
| Maximum<br>Marks<br>(अधिकतम<br>अंक)       | •                                                    | Marks C                                                | Dbtained (प्राप्त अंक)                  | : 383               | Percentage(प्रतिशत)      | : (76.6%)              |  |  |  |  |  |  |

Fill the information of 12th/10th on the Educational Details page.

After filling the information, click on "SAVE" Button. After clicking on "SAVE" Button "NEXT"

By clicking on the Button.

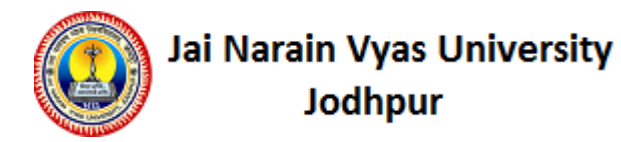

14. After clicking on "NEXT" Button, the page of ONLINE APPLICATION FORM will appear.

| ज<br>Ја               | यनारायण व्यास वि<br>i Narain Vyas Un                           | श्वविद्यात<br>iversity   | नय, जोध<br>/, Jodhp     | ापुर<br>ur               |                                 | Welcome, PRAKASH               |            |                       |              |             | <b>E</b>           |
|-----------------------|----------------------------------------------------------------|--------------------------|-------------------------|--------------------------|---------------------------------|--------------------------------|------------|-----------------------|--------------|-------------|--------------------|
| Personal Info         | rmation Address Inf                                            | ormation                 | Photo U                 | pload                    | Weightage Det                   | ails Education [               | )etails    | Online Registr        | ation Form   | Preview     | N                  |
| <b>्र</b> Goo<br>का r | gle Chrome पर एक<br>egistration न करें. सा                     | समय में ए<br>कल regis    | क ही अभ्<br>stration के | पर्थी का ri<br>जपश्चात L | egistration ए<br>ogout अवश्य    | क Tab पर ही करे.<br>करे.       | एक से      | अधिक टैब खोल          | । कर दो या   | दो से अधि   | वेक अभ्यर्थीयों    |
| Step [6/6] :          | Online Registration                                            | Form (3                  | ऑनलाइन प                | पंजीकरण                  | ा पत्र)                         |                                |            |                       |              |             |                    |
| यदि आपको [            | legree या Subject नहीं f                                       | देखाई दे रह              | ड़ा है तो आप            | इसके लिए                 | र योग्य नहीं है या<br>Education | उस Degree के लिए<br>Check करें | रजिस्ट्रेश | न बन्द हो गये हैं   उ | तिप Educatio | on Detail Ŧ | र्ने अपनी Previous |
|                       | College (কাঁ                                                   | तेज) : [                 | Select Coll             | lege                     |                                 | •                              | e          |                       |              |             |                    |
|                       | Degree (रि                                                     | इग्री) : (               | Select Deg              | gree                     |                                 | •                              | ŧ.         |                       |              |             |                    |
|                       | Subject (वि                                                    | षय) :                    |                         |                          |                                 |                                |            |                       |              |             |                    |
| In case<br>allov      | if do not get admission<br>Government s<br>me to choose SFS qu | n in<br>seat : :<br>iota | 3                       |                          |                                 |                                |            |                       |              |             |                    |
|                       | Compulsory Subje                                               | ects :                   |                         |                          |                                 |                                |            |                       |              |             |                    |
|                       |                                                                |                          | ADD COL                 | LEGES                    |                                 |                                |            |                       |              |             |                    |
| S.No.                 | College                                                        | Degree                   |                         | Subject                  | For                             | m Fee                          | Late F     | Fee                   | IsSFS        | DEL         | ETE                |
|                       |                                                                |                          |                         |                          |                                 |                                |            |                       |              |             |                    |
|                       |                                                                |                          |                         |                          |                                 |                                |            |                       |              |             | Rs. 0/-            |
| << PREVI              | DUS                                                            |                          |                         |                          |                                 |                                |            |                       |              |             | NEXT >>            |

Students can select the college on the ONLINE APPLICATION FORM page.

By selecting the "ADD COLLEGES" button, you have to click on it.

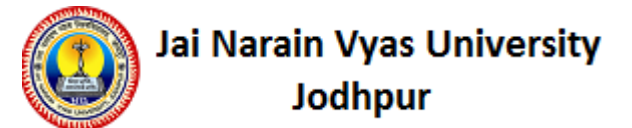

15. After clicking on the "NEXT" button, the page of Preview will appear, the information filled by you will appear, If you want to correct any information, then you can correct your information by going to the tab related to the information.

| जयनारायण व्यास विश्व<br>Jai Narain Vyas Unive                             | विद्यालय<br>ersity,         | 1, T<br>Joc  | जोधपुर<br>lhpur            |                                         | Welcome, PRAKASH<br>  Home   Change Password   Logout |                                                                                                    |       |                    |
|---------------------------------------------------------------------------|-----------------------------|--------------|----------------------------|-----------------------------------------|-------------------------------------------------------|----------------------------------------------------------------------------------------------------|-------|--------------------|
| ersonal Information Address Inform                                        | nation                      | Pho          | to Upload                  | Weightage Details                       | Education Details                                     | online Registration Form                                                                                              | Pr    | eview              |
| Soogle Chrome पर एक सम<br>का registration न करें. सफल                     | ाय में एक<br>Tregistra      | र ही<br>atio | अभ्यर्थी का<br>n के पश्चात | registration एक Ta<br>Logout अवश्य करे. | ab पर ही करे. एक                                      | से अधिक टैब खोल कर दो या त                                                                                            | रो से | । अधिक अभ्यर्थीयों |
| egistration Form 2022 - 2023<br>tep [1/6] : Personal Information (        | (व्यक्तिग                   | त वि         | PREVIEV<br>वरण)            | FORM BEFORE                             | FINAL SUBMISSI                                        | ON                                                                                                    |       |                    |
|                                                                           |                             | Re           | gistration                 | For (के लिए पंजीकर                      | শ) : Post Gradua                                      | ite (PG)                                                                                                    |       |                    |
| Type of Course you are Appl                                               | lying for                   | :            | Full Time (T               | his is applicable for M                 | E Admission only)                                     |                                                                                                    |       |                    |
| Candidate's Name (छात्र का नाम)(As<br>Mar                                 | on 10th<br>rksheet)         | :            | PRAKASH                    |                                         |                                                       | Candidate's Name in Hindi<br>(हिंदी में छात्र का नाम)                                                                 | :     | प्रकाश             |
| Father's Name (पिता                                                       | का नाम)                     | :            | Mr. GOVINI                 | D RAM                                   |                                                       | Father's Name In Hindi (पिता<br>का नाम हिन्दी में)                                                                    | :     | गोविंदराम          |
| Mother's Name (माता                                                       | ) का नाम)                   | :            | Mrs. TULSI                 |                                         |                                                       | Mother's Name In Hindi (माता<br>का नाम हिन्दी में)                                                                    | :     | तुलसी              |
| Name of Nominee (नाम ऑफ़                                                  | नॉमिनी )                    | :            | FATHER                     |                                         |                                                       | Guardian Name with relation<br>(गार्जियन का नाम & रिलेशन)                                                             | :     |                    |
| Are you working? (क्या आप नोकरी व                                         | करते हैं?)                  | :            | NO                         |                                         |                                                       | Company Name (कंपनी का<br>नाम)                                                                                        | :     |                    |
| Date of Birth (ज                                                          | ान्म तिथि)                  | :            | 07/07/1999                 |                                         |                                                       | Nationality (नागरिकता)                                                                                                | :     | Indian             |
| Domicile(State) (मूल निवार                                                | स (राज्य))                  | :            | Rajasthan                  |                                         |                                                       | Have you taken No objection<br>Certificate From SP? (क्या<br>आपने एस. पी. से अनापत्ति<br>प्रमाणपत्र प्राप्त किया है?) | :     | No                 |
| Gend                                                                      | der (लिंग)                  | :            | Male                       |                                         |                                                       | Religion (धर्म)                                                                                                    | 1     | Hindu              |
| Categor                                                                   | ry (ध्श्रेणी)               | :            | OBC                        |                                         |                                                       | Caste Name (जाति का नाम)                                                                                              | 1     | कुम्हार            |
| Enrollment Number (In case of JNVU ९<br>(एनरोलमेंट संख्या (यदि आप JNVU के | Student)<br>চ ত্তার हैं))   | :            | 17R/17195                  |                                         |                                                       |                                                                                                    |       |                    |
| Sub Category (3                                                           | ान्य जाति)                  | :            |                            |                                         |                                                       | Horz./Reservation Category<br>(क्षेतिज/आरक्षण जाति)                                                                   | :     |                    |
| Your Own Mobile Number (अपने<br>मोवाइल नंबर                               | ने स्वयं का<br>र दर्ज करें) | :            | 978370018                  | 7                                       |                                                       | Your Parent's Mobile Number<br>(अपने माता-पिता का मोबाइल<br>नंबर दर्ज करें)                                           | :     | 9950104001         |

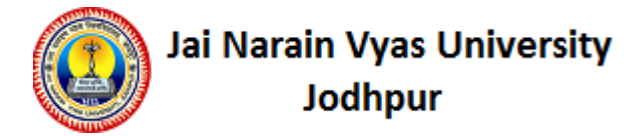

## 16. After clicking on the "NEXT" Button, the Declaration page will appear.

| 5.NO.                                                                                                    | College                                                                                                    | Degree                                                                                                    | Subject                                                                                                    | Fee                                                                                                    | Late Fee                                                                                                    | ISSES                                                                                                    |
|----------------------------------------------------------------------------------------------------|----------------------------------------------------------------------------------------------------|----------------------------------------------------------------------------------------------------|----------------------------------------------------------------------------------------------------|----------------------------------------------------------------------------------------------------|----------------------------------------------------------------------------------------------------|----------------------------------------------------------------------------------------------------|
| Declaratior                                                                                                    | า (घोषणा)                                                                                                    |                                                                                                    |                                                                                                    |                                                                                                    |                                                                                                    |                                                                                                    |
| <ol> <li>भ हमशा में<br/>2) मैं अनुशास<br/>3) मैं किसी भी<br/>4) मुझे जो भी<br/>5) मैं यह सुनि<br/>3पस्थिति को पूर<br/>6) वर्तमान में,<br/>मैंने सभी 1</li> </ol> | 1न आर आत्मा से विश्वविधीलय अ<br>1नहीनता के दायरे में आने वाले उ<br>1ो स्तर पर रैगिंग में शामिल नहीं र<br>1 करूंगी  <br>1 कार्य आवंटित होगा उसे मैं समय<br>श्वित करता / करंनी हूं कि मैं कक्ष<br>11 करूंगा / करंनी  <br>मैं किसी भी अन्य महाविधालय /<br>नियम ध्यान से पढ़े है और उनके 1 | ॥२ कालज द्वारा तयारा नियमा<br>भ्राचरण नियमों के खिलाफ कि<br>रहूंगा / रहूंगी, अगर मेरे संज्ञान<br>1 में नियमित रूप से उपस्थित<br>विश्वविधालय का छात्र नहीं हूँ<br>लिए मैं उत्तरदायी रहूंगा / रहूंग | आर ।वानयमा का पालन करता र<br>सी भी गतिविधि में लिप्त नहीं रहूं<br>में रैगिंग से सम्बंधित कोई बात अ<br>र उसका आकलन एवं मूल्यांकन वे<br>रहूंगा / रहूंगी और किसी भी परि<br>और न ही किसी डिग्री के लिए अ<br>ो । | रूगा अर उसा<br>11 / रहूंगी ]<br>5 लिए समय से प्रस्तुत<br>स्थति में 100% उपस्थि<br>वणी परीक्षा में बैठने ज | क पालन क ।लए व्याक्तगत रू<br>नकारी सम्बंधित अधिकारी को<br>करने की जिम्मेदारी लेता / लेर्त<br>4ति के लिए प्रयासरत रहूंगा / र<br>11 रहा / रही हूँ | 'प स ।जम्मदार रहूगा / रहूगा  <br>: दूगां / दूगीं तथा जॉच में पूरी तरह र<br>ो हूं  <br>हूगीं नहीं तो कम से कम 75% |
|                                                                                                    | cept Declaration (पत्र की प्                                                                                                    | ष्टि / स्वीकारें) 🛛 🗹                                                                                                    |                                                                                                    |                                                                                                    |                                                                                                    |                                                                                                    |
| Confirm / Ac                                                                                                    | • • • •                                                                                                    |                                                                                                    |                                                                                                    |                                                                                                    |                                                                                                    |                                                                                                    |

Click on Confirm / Accept Declaration and click on "SUBMIT & MAKE PAYMENT".

17. After clicking on "SUBMIT & MAKE PAYMENT", you will get the Confirm Payment (ONLINE

PAYMENT) page will appear.

| ज्यनारायण व्यास विश्वविद्यालय, जोधपुर<br>Jai Narain Vyas University, Jodhpur                                                   |                                     |  |  |  |  |  |  |  |  |  |  |
|----------------------------------------------------------------------------------------------------|-------------------------------------|--|--|--|--|--|--|--|--|--|--|
| Personal Details Qualification Address Details Documents Previous Result Exam Form Preview Download Logout                     |                                     |  |  |  |  |  |  |  |  |  |  |
| Sonfirm Payment (नोट: विधार्थी UPI से पेमेंट ना करें,UPI पेमेंट में तकनीकी समस्या आ रही है)<br>Registration Fee (Rs.): : 32310 |                                     |  |  |  |  |  |  |  |  |  |  |
| Pay Mode                                                                                                    |                                     |  |  |  |  |  |  |  |  |  |  |
| Payment Gateway                                                                                                    | ● ICICI BANK (OFFLINE) ○ ICICI BANK |  |  |  |  |  |  |  |  |  |  |
|                                                                                                    | CONTINUE FOR PAYMENT                |  |  |  |  |  |  |  |  |  |  |

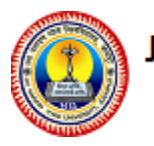

# Jai Narain Vyas University Jodhpur

18. On this page you select Pay Mode. If you select OFF LINE then Generate Challan page will appear.

| जियनारायण व्य<br>Jai Narain Vy        | ास विश्वविद्यालय<br>as University, .    | l, जोधपुर<br>Jodhpur                 | Welcome, ANURAG AGARWAL<br>  Home   Change Password   Logout |                                   |                               |                                   |  |  |
|---------------------------------------|-----------------------------------------|--------------------------------------|--------------------------------------------------------------|-----------------------------------|-------------------------------|-----------------------------------|--|--|
| Personal Information Add              | dress Information                       | Photo Upload                         | Weightage Details                                            | Education Details                 | Online Application Form       | Preview                           |  |  |
|                                       |                                         |                                      | Download Cha                                                 | llan                              |                               |                                   |  |  |
| Google Chrome<br>अभ्यर्थीयों का regis | पर एक समय में एव<br>stration न करें. सप | रु ही अभ्यर्थी का<br>हल registration | registration एक Ta<br>1 के पश्चात Logout 3                   | ab पर ही करे. एक से<br>भवश्य करे. | अधिक टैब खोल कर दो य          | ा दो से अधिक                      |  |  |
| Generate E-Mitra Kiosk                | Challan                                 |                                      |                                                              |                                   |                               |                                   |  |  |
| आपने फीस का भुगतान करने               | ो के लिए E-Mitra Kio                    | sk का सफलतापू                        | र्वक चयन किया <mark>है</mark> ।                              |                                   |                               |                                   |  |  |
| वालान निकालने के लिए निचे             | दिए लिंक पर क्लीक                       | करे ।                                |                                                              |                                   |                               |                                   |  |  |
| 💁 Challan Receipt                     |                                         |                                      |                                                              |                                   |                               |                                   |  |  |
| छात्र यह चालान नम्बर लेकर प           | गस के E-Mitra Cent                      | re पर जायें एवं वह                   | ा अपनी फीस जमा करा                                           | यें। फीस जमा करने के              | बाद E-Mitra Centre द्वारा अ   | ापको टोकन <mark>नं</mark> बर दिया |  |  |
| जायेगा तथा फीस की जानका               | री आपके एडमिशन प                        | हॉर्म पर स्वयं अपडे                  | ट होगी। यदि जमा फीस                                          | । आपके एडमिशन फॉर्म               | ं पर स्वयं अपडेट ना हुई हो तो | टोकन नंबर का इस्तेमाल             |  |  |
| करके आप फीस अपडेट करे।                | n i                                     |                                      |                                                              |                                   |                               |                                   |  |  |
|                                       |                                         |                                      |                                                              | 1                                 |                               |                                   |  |  |
| We wish best of Luck for              | the Admission.                          |                                      |                                                              |                                   |                               |                                   |  |  |
| Team,                                 |                                         |                                      |                                                              |                                   |                               |                                   |  |  |
| IND/II Lodbour                        |                                         |                                      |                                                              |                                   |                               |                                   |  |  |

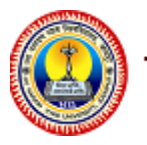

## Jai Narain Vyas University Jodhpur

19. If payment is success then go to Download Section and download Registration Form OR Registration Form payment receipt.

| जयनाराय<br>Jai Narai         | ग व्यास विश्वविद्याल<br>n Vyas University,   | ाय, जोधपुर<br>, Jodhpur               | Welcome, PRAKASH                        |                    |                          |                        |  |
|------------------------------|----------------------------------------------|---------------------------------------|-----------------------------------------|--------------------|--------------------------|------------------------|--|
| Personal Information         | Address Information                          | Photo Upload                          | Weightage Details                       | Education Details  | Online Registration Form | Preview                |  |
|                              | ownload Forms<br>/Admit Card                 | A                                     | pply For Hostel                         |                    |                          |                        |  |
| Soogle Chro<br>का registrati | ome पर एक समय में ए<br>on न करें. सफल regist | क ही अभ्यर्थी का<br>tration के पश्चात | registration एक Ta<br>Logout अवश्य करे. | b पर ही करे. एक से | अधिक टैब खोल कर दो या    | दो से अधिक अभ्यर्थीयों |  |
| DOWNLOAD SEC                 | TION                                         |                                       |                                         |                    |                          |                        |  |
| Dear PRAKASH ,               |                                              |                                       |                                         |                    | _                        |                        |  |
| Please Take a Print of       | out of following docum                       | nents.                                |                                         |                    |                          |                        |  |
| Registration Form            | n                                            |                                       |                                         |                    |                          |                        |  |
| 🖺 E-Payment Recei            | ipt Registration Fee                         |                                       |                                         |                    |                          |                        |  |
| Team                         |                                              |                                       |                                         |                    |                          |                        |  |
| JNVU, JODHPUR,               |                                              |                                       |                                         |                    |                          |                        |  |

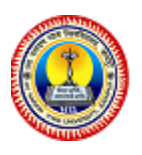

Jai Narain Vyas University Jodhpur